# 湖北卫生人才综合服务平台

——2023 年医师资格考试考生预报名流程指引

因系统更新优化等原因,本文截图可能与实际界面有区别,在使用过程中请以系统界面为准。

## 一、登录系统

进入微信小程序搜索"湖北卫生人才"以下简称综合服务 平台,选择进入系统

| 15:32 |                                                     | ul 🏷 🔲              |
|-------|-----------------------------------------------------|---------------------|
| Q 湖北  | 卫生人才                                                | 取消                  |
| 湖北卫生  | 三人才 - 小程序                                           | 更多〉                 |
|       | 湖北卫生人才<br>湖北卫生人才主要承担全省卫生人<br>发、人事档案代理、人才培训、医*<br>医疗 | 力资源开<br>学考试和<br>使用过 |

登录页面提供两种登录形式: 微信授权登录:通过微信授权直接登录 手机快捷登录:通过手机验证方式登录

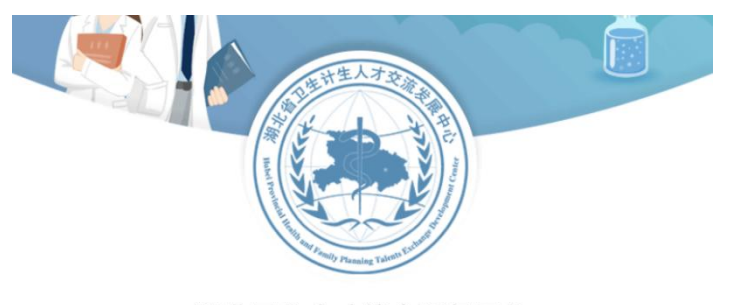

湖北卫生人才综合服务平台

微信授权登录

手机快捷登录

手机快捷登录输入手机号以及验证码

# 注意: 首次登录必须为微信授权登录

| 15:08 |        | •••• 4G |
|-------|--------|---------|
| <     | 登录     | ••• •   |
| 手机号   |        | 请输入手机号  |
| 验证码   | 请输入验证码 | 发送验证码   |
|       | 登录     |         |

二、实名认证

2.1 进入平台

进入综合服务平台,提示用户进行实名认证,同时您也可以稍后认证。

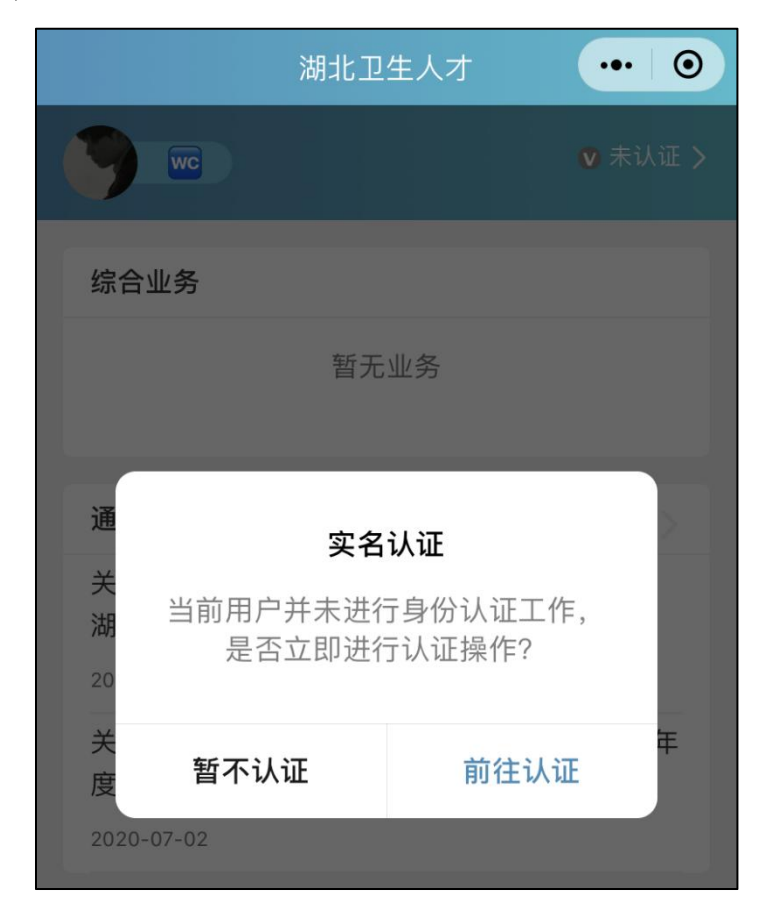

# 2.2 实名入口

首页的未认证通道

个人中心的实名认证菜单都可以进行实名认证操作。

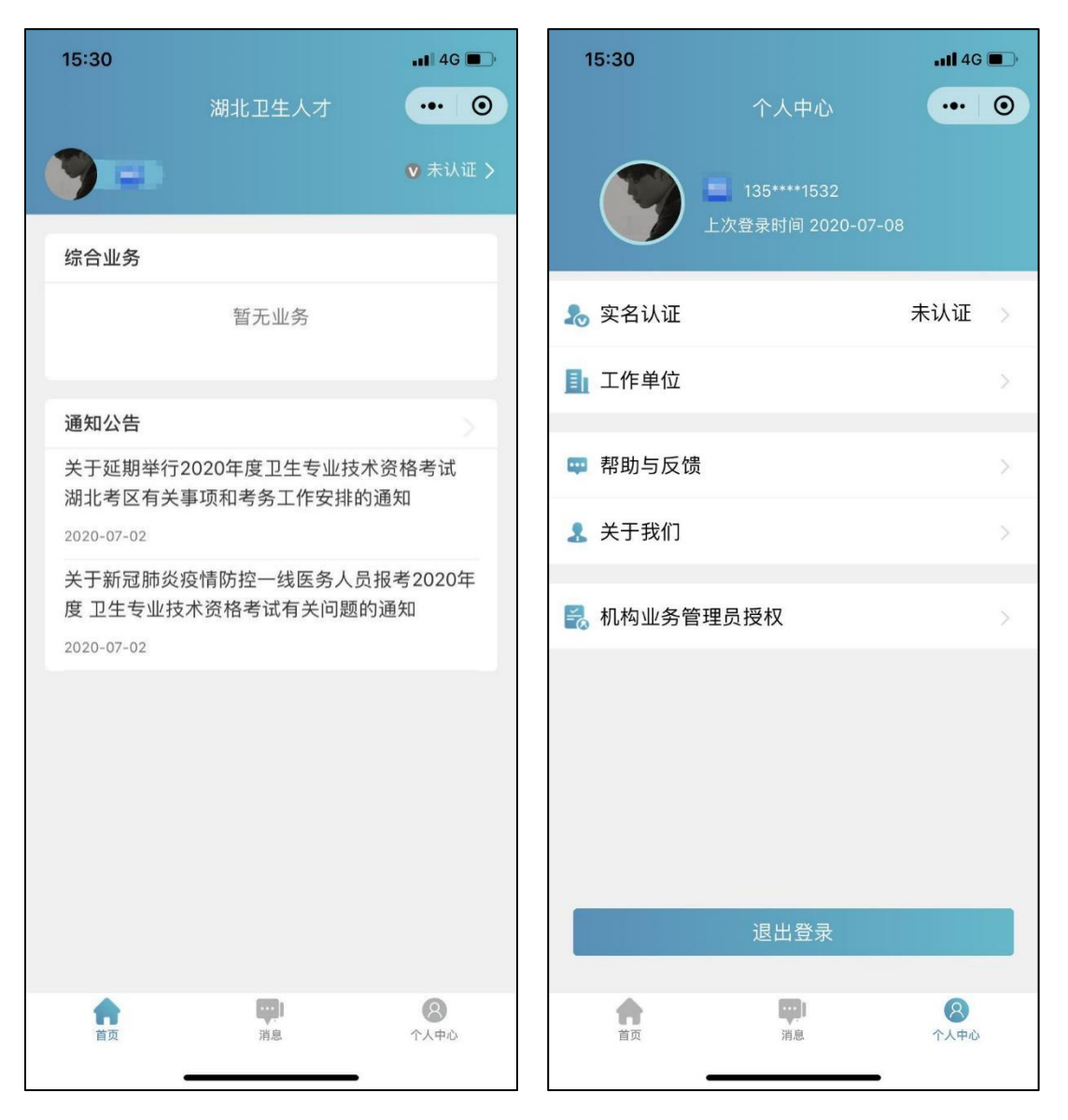

2.3 实名流程

2.3.1 身份证认证

身份证认证有两种途径系统自动核验(快捷无需等待), 人工审核(流程简单信息准确)。同时我们还支持其他证件 类型。

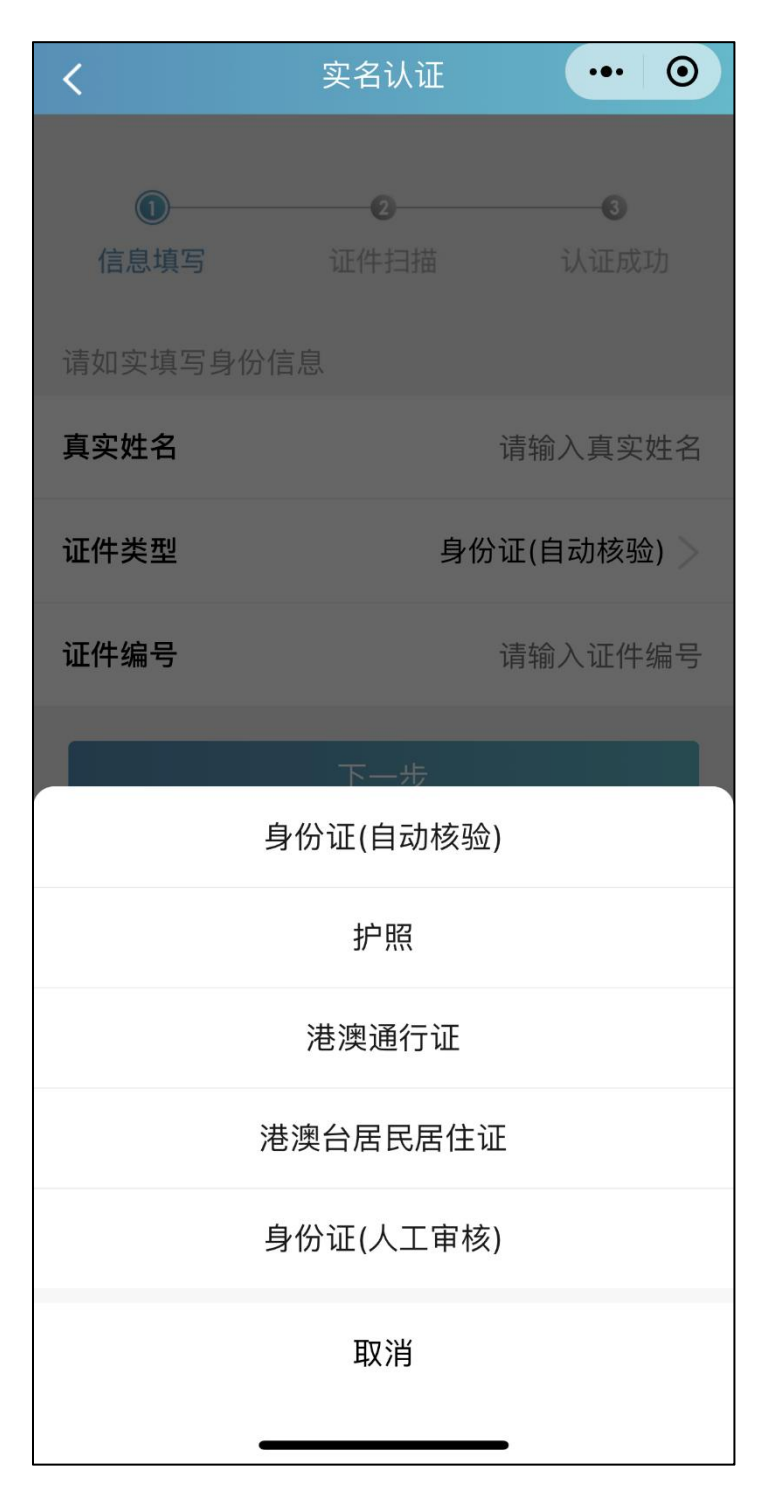

# 2.3.2 信息填写

# 填写准确真实的姓名加证件编号

| <                | 实名认证             | ••• •            |
|------------------|------------------|------------------|
| <b>①</b><br>信息填写 | <b>2</b><br>证件扫描 | <b>3</b><br>认证成功 |
| 请如实填写身份信息        |                  |                  |
| 真实姓名             |                  | 请输入真实姓名          |
| 证件类型             |                  | 身份证 >            |
| 证件编号             |                  | 请输入证件编号          |
|                  | 下一步              |                  |

# 2.3.3 证件扫描

选择身份证后需要进行证件扫描,请用户严格按照示例 进行操作,如果扫描次数过多我们会提示进行人工审核流程

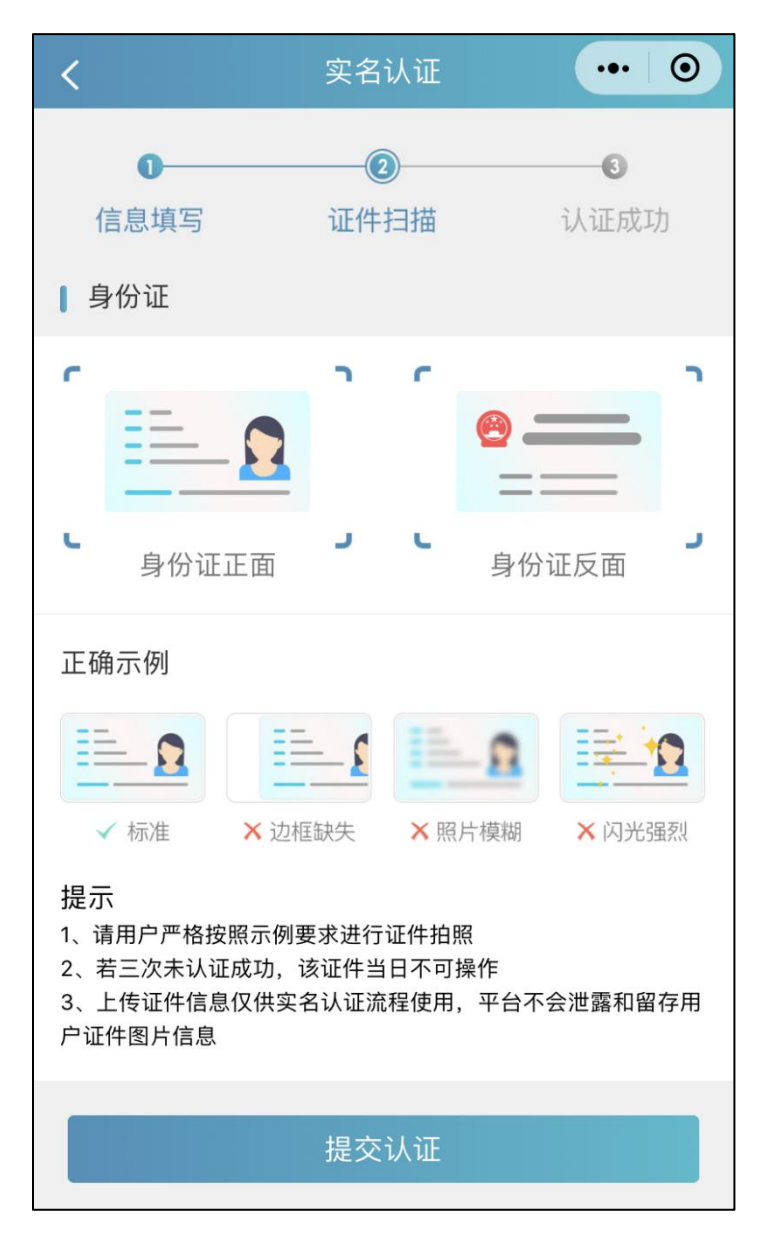

# 2.3.4 扫描轮廓

请将身份证置入轮廓中,拍照完成后还可以检验拍摄质 量是否重拍。

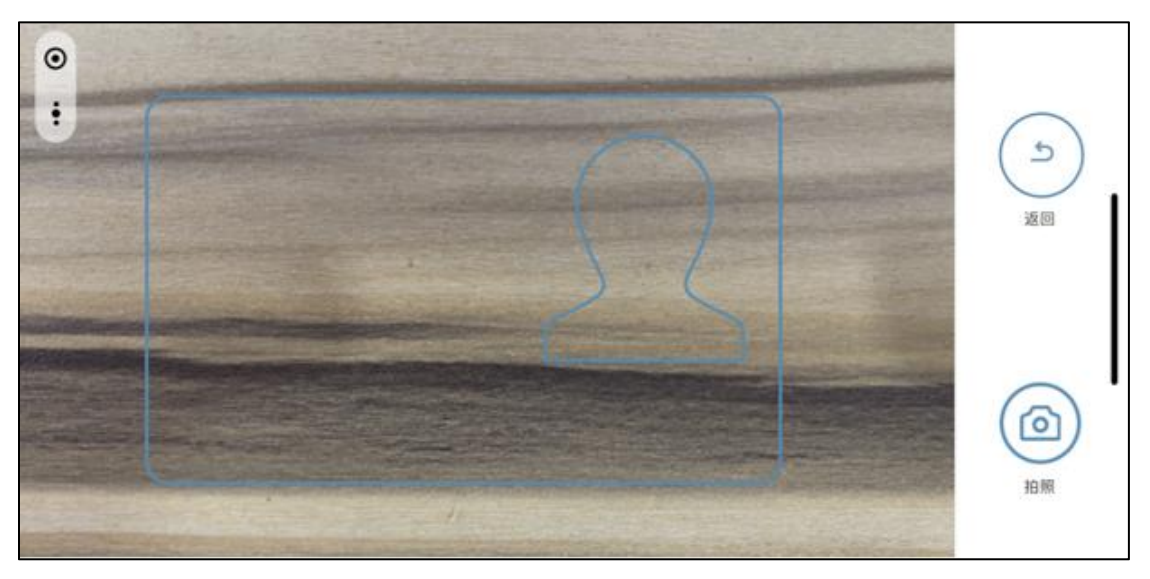

2.3.5 提交成功

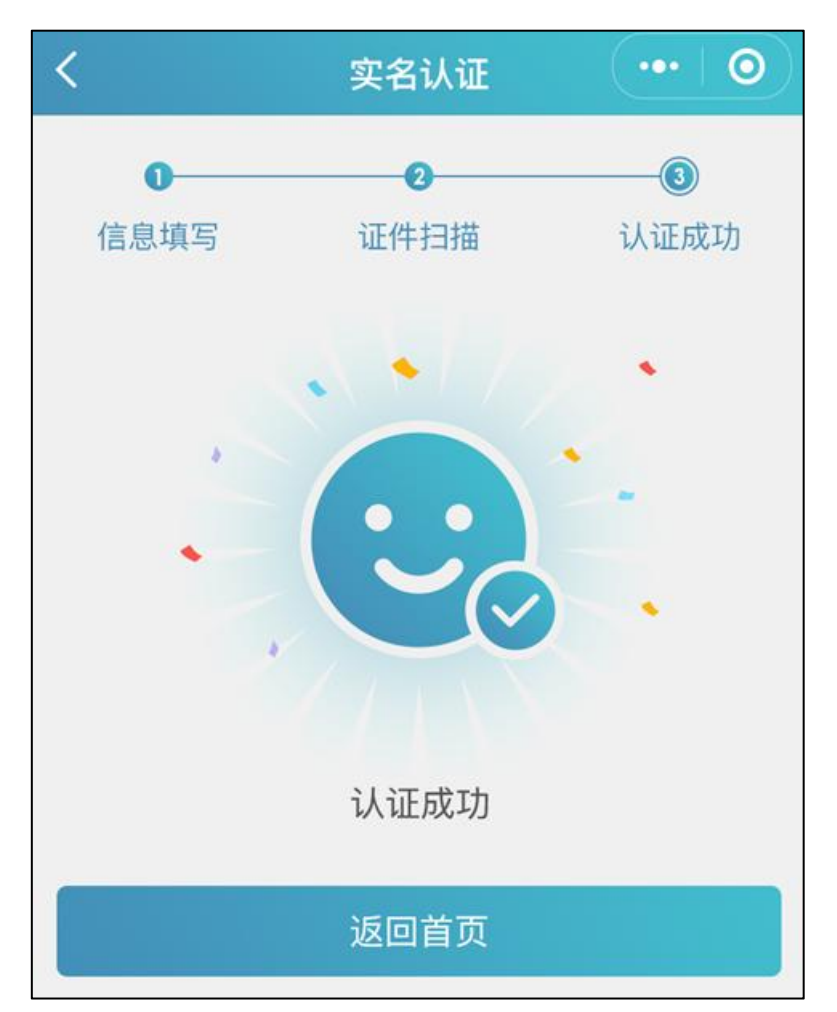

## 2.4 其他证件以及人工审核

## 2.4.1 选择证件类型

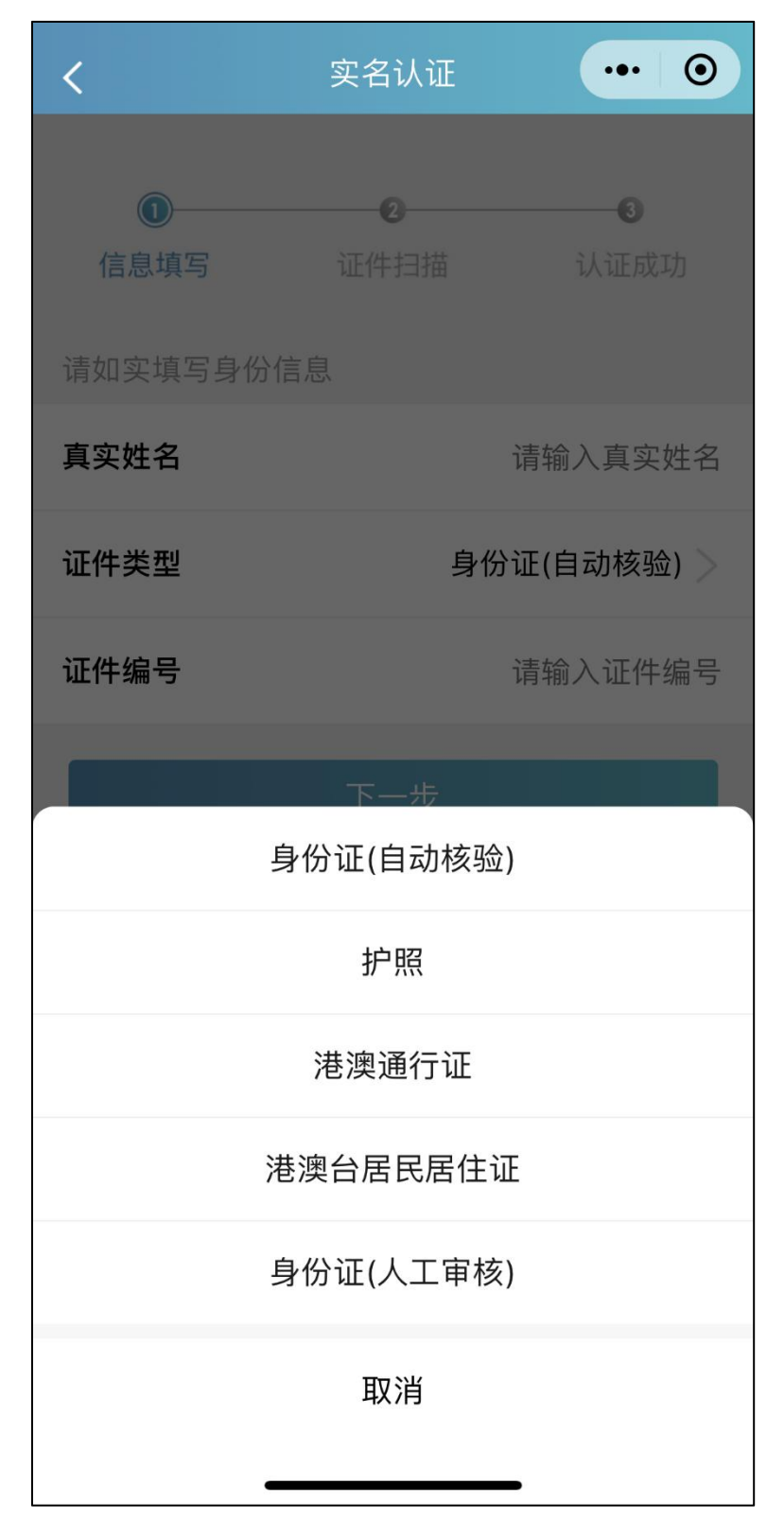

# 2.4.2 上传证件照

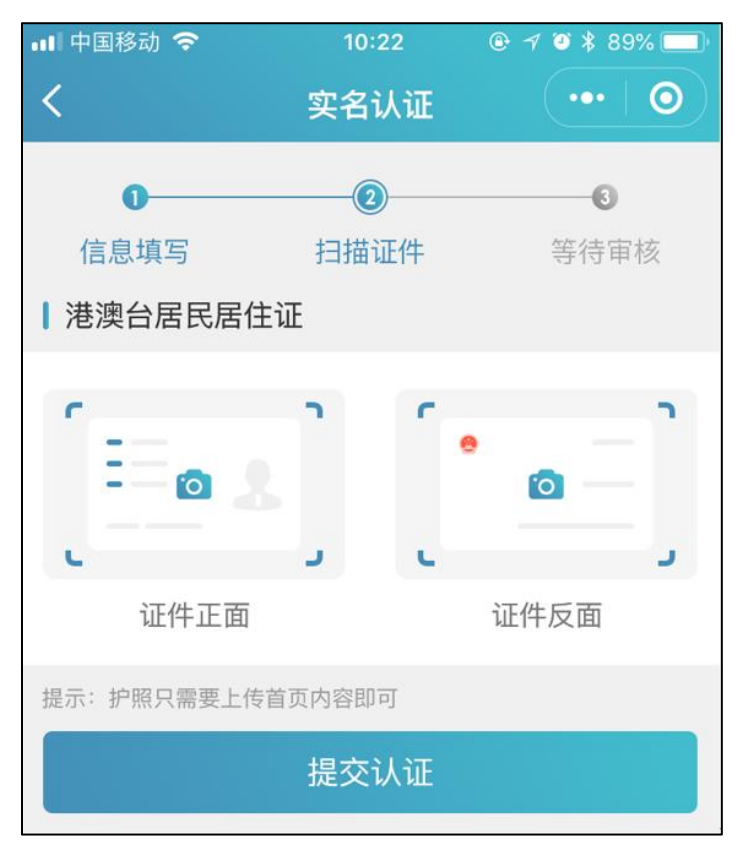

## 2.4.3 提交成功等待审核

提交成功后可以等待管理员审核通过之后即实名状态 即会由待认证变更为认证成功,同时也可以在个人中心实名 认证中撤回认证重新实名认证操作,走身份证扫描自动识别 的流程。

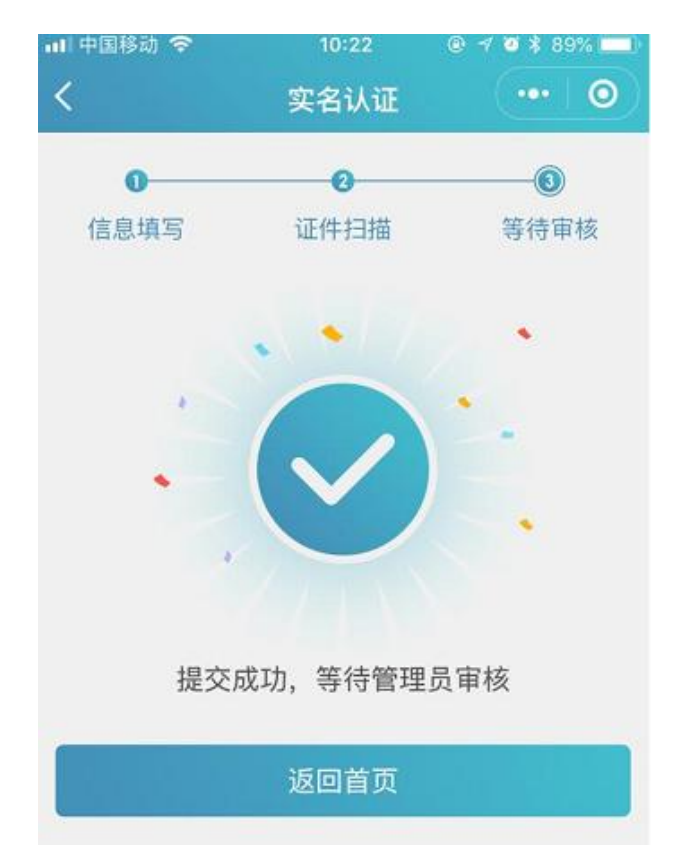

## 三、申报信息确认

3.1 业务选择

考生在湖北卫生人才小程序首页热门业务中选择"2023年度医师资格考试信息确认"业务点击图标进入。

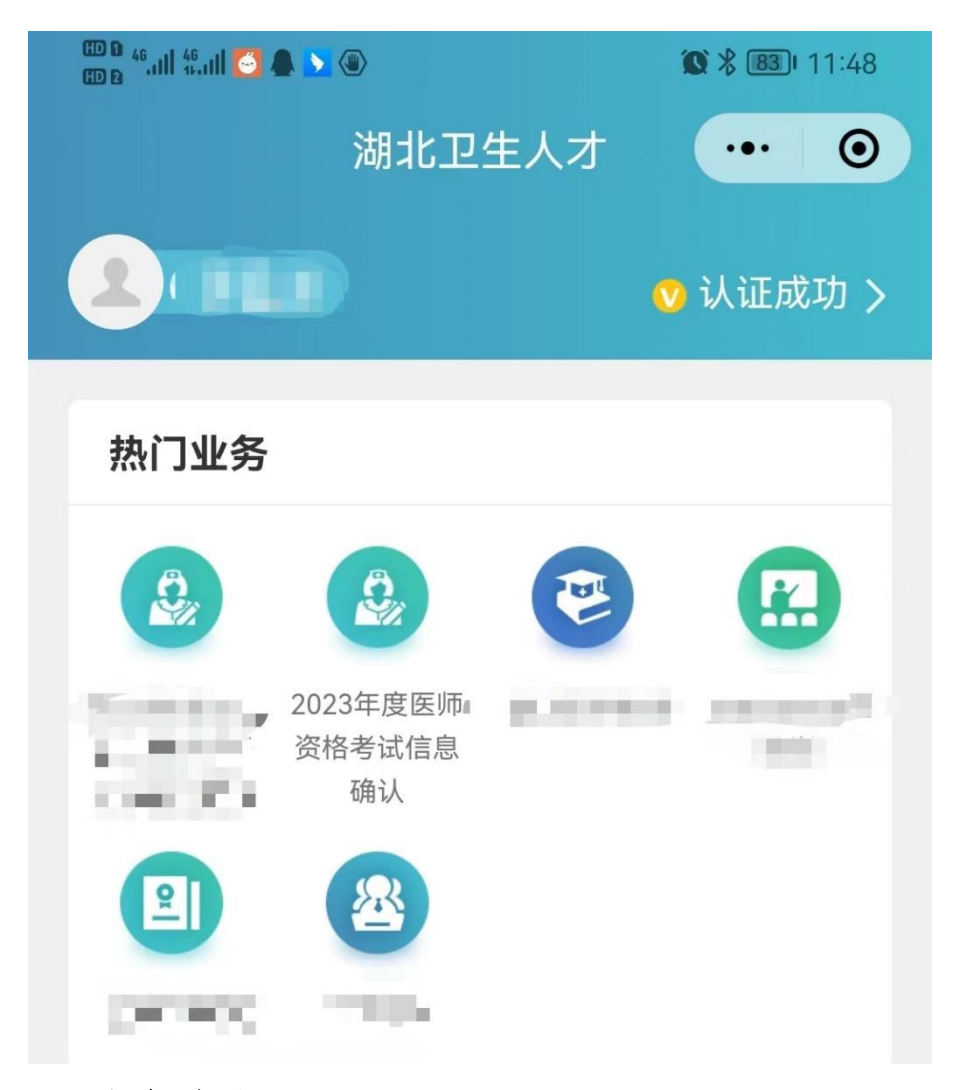

#### 3.2 信息确认

## 3.2.1 如果显示信息为空

试用期单位还未填报考生相关信息,需要考生提供相关 证书及证明材料递交至试用单位进行核验,由试用期单位在 湖北省卫生健康基础资源综合管理系统中进行填报信息(操 作流程详见《2023年湖北考区医师资格考试预报名——医疗 卫生机构填报操作指引》)。

试用期单位须审核考生个人信息无误,达到试用期合格 要求后方可系统填报。

正式报名需准备的证书扫描件具体为:学历证书及学信

网验证报告(或其它类型学历验证材料)、学位证书及学信 网验证报告、专业技术资格证、医师资格证、医师执业证、 首次注册时间证明(出现与执业证书不一致的情况)。

#### 3.2.2 信息确认

确认信息内容包括:基本信息、学历信息、医师资格证、 医师执业证以及试用期申报(其中标红为必填项)。

单位填写考生信息后,考生登录信息确认页面可以核对 自己的信息,如果信息无误则安全退出等待正式报名即可。

★相关信息的图片填报及修改,待正式考试报名时,由 考生在报名系统内自行上传。

如信息有误请联系试用单位前往"湖北省卫生健康基础 资源综合管理系统"进行信息的修改和补充,试用单位完成 修改后,考生再次登录页面进行确认。

| 14:57 | al s        | ? <b>6</b> 3 |
|-------|-------------|--------------|
| ×     | 卫生人力资源管理系统  | •••          |
| 2023年 | 度医师资格试用期信息确 | il           |

| 基本信息                                |                                                                                                    |
|-------------------------------------|----------------------------------------------------------------------------------------------------|
| * 姓名                                |                                                                                                    |
| *证件号码                               |                                                                                                    |
| * 申报单位                              |                                                                                                    |
| ent all'\$4.000 to                  |                                                                                                    |
| 提示:如信息有<br>省卫生健康基础<br>修改,修改后您<br>看。 | 育误请联系单位前往"湖北<br>出资源综合管理系统"进行<br>欧可以再次登录进行查                                                                           |
| 证书 学历信息                             | L                                                                                                    |
| • 学历层级                              | 大学专科及专科学校                                                                                                    |
| •学习形式 全日制                           | 普通高等教育 (大学、高职高专)                                                                                                    |
| *入学时间                               | 2012-09-01                                                                                                    |
| * 毕业时间                              | 2014-06-01                                                                                                    |
| * 毕业学校                              |                                                                                                    |
| * 学 制                               | と年                                                                                                    |
| 专业类型                                | 医学                                                                                                    |
| 所学专业                                | 基础医学                                                                                                    |
| •毕业证号                               | 20125516                                                                                                    |
| 学历认证报告编号                            | 2101564165                                                                                                    |
| 证书 学历信息                             |                                                                                                    |
| 学历层级                                | 大学专科及专科学校                                                                                                    |
| 学习形式 全日制普                           | 通高等教育(大学、高职高专)                                                                                                    |
| (入学时间                               | 2012-09-01                                                                                                    |
| 毕业时间                                | 2014-06-01                                                                                                    |
| 毕业学校                                | 华中师范                                                                                                    |
| "学制                                 | 2年                                                                                                    |
| 专业类型                                | 医学                                                                                                    |
| 所学专业                                | 基础医学                                                                                                    |
| "毕业证号                               | 201255161                                                                                                    |
| 学历认证报告编号                            | 2101564165                                                                                                    |
| • 证书                                | #AAT#A<br>毕业证书。<br>************************************                                                              |
|                                     | NUMERI ADMINISTRA ADMINISTRA           1         4           2         4           5         4           5         4 |
| 提示:确认信息;                            | 无误后关闭本页面即                                                                                                    |

| *资格系列   | 卫生技术人员 (医疗)  |
|---------|--------------|
| *资格级别   | 中级           |
| * 辛 亚   | 医学           |
| 取得方式    |              |
| *取得途径   | 全国统考         |
| *批准日期   | 2022-11-01   |
| *证书编号   | 123121312313 |
| *是否为省线证 | 否            |
| *是否基卫高  | 否            |
| * 聘任日期  | 2022-11-01   |
| * 证书A面  | 未上传          |
| ▪ 证书B面  | 未上传          |

## 证书 医师资格证

| 执业助理医师                   | *资格级别  |
|--------------------------|--------|
| 临床                       | *资格类别  |
| 2022-11-01               | * 签发日期 |
| 202042210513521198301234 | *证书编码  |
| 未上传                      | *证书A面  |
| 未上传                      | *证书B面  |
|                          |        |

#### 证书 医师执业证

| 执业医师       | * 执业级别 |
|------------|--------|
| 临床         | *执业类别  |
| 2022-11-01 | *发证日期  |
| 武汉         | *发证机关  |

| + 12 + 12                  | 测试山西智杰医院                                           |
|----------------------------|----------------------------------------------------|
| 提示:如<br>省卫生健<br>修改,修<br>看。 | ]信息有误请联系单位前往"湖北<br>讀基础资源综合管理系统"进行<br>8改后您可以再次登录进行查 |
| *发证机关                      | 武汉                                                 |
| *执业地点                      | 华中师范                                               |
| 证书编码                       | XC10+41420822000015                                |
|                            | 内科夫亚 从科夫亚 妇在科夫亚 世科夫亚                               |
| • 执业范围                     | 에서 눈꼬,까지 눈꼬,의 서 눈꼬,儿서 눈꼬                           |
| ▼执业范围<br>▼证书A面             | 内科を並ぶれる並ぶ」、科を並ぶに科を並                                |

# 证书 试用期工作情况 \*报名年度 2023年 \*试用期总时长 12个月